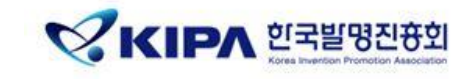

## 학습자 안내서

### IP아카데미 온라인 단체교육

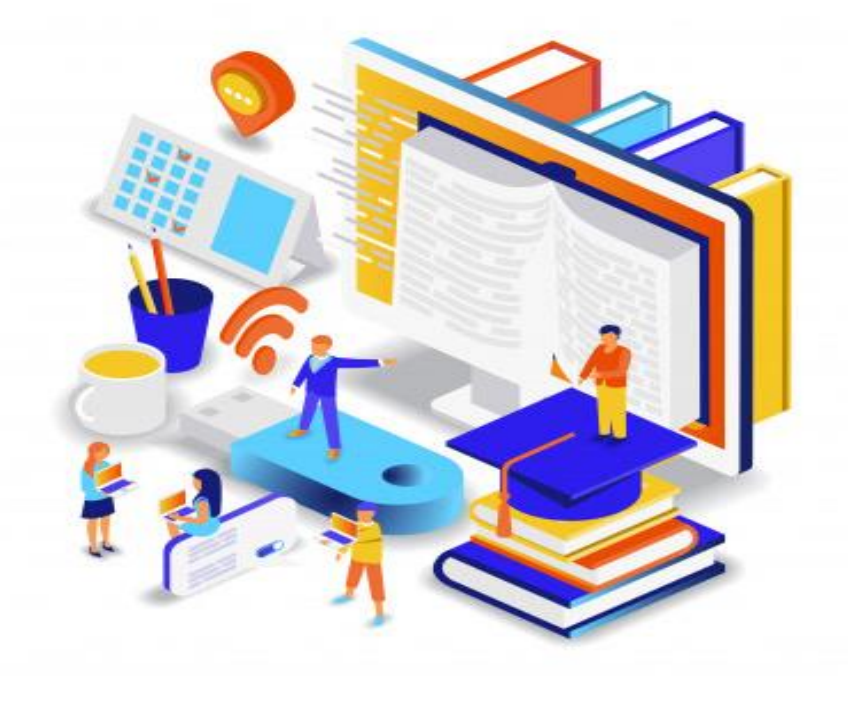

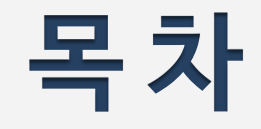

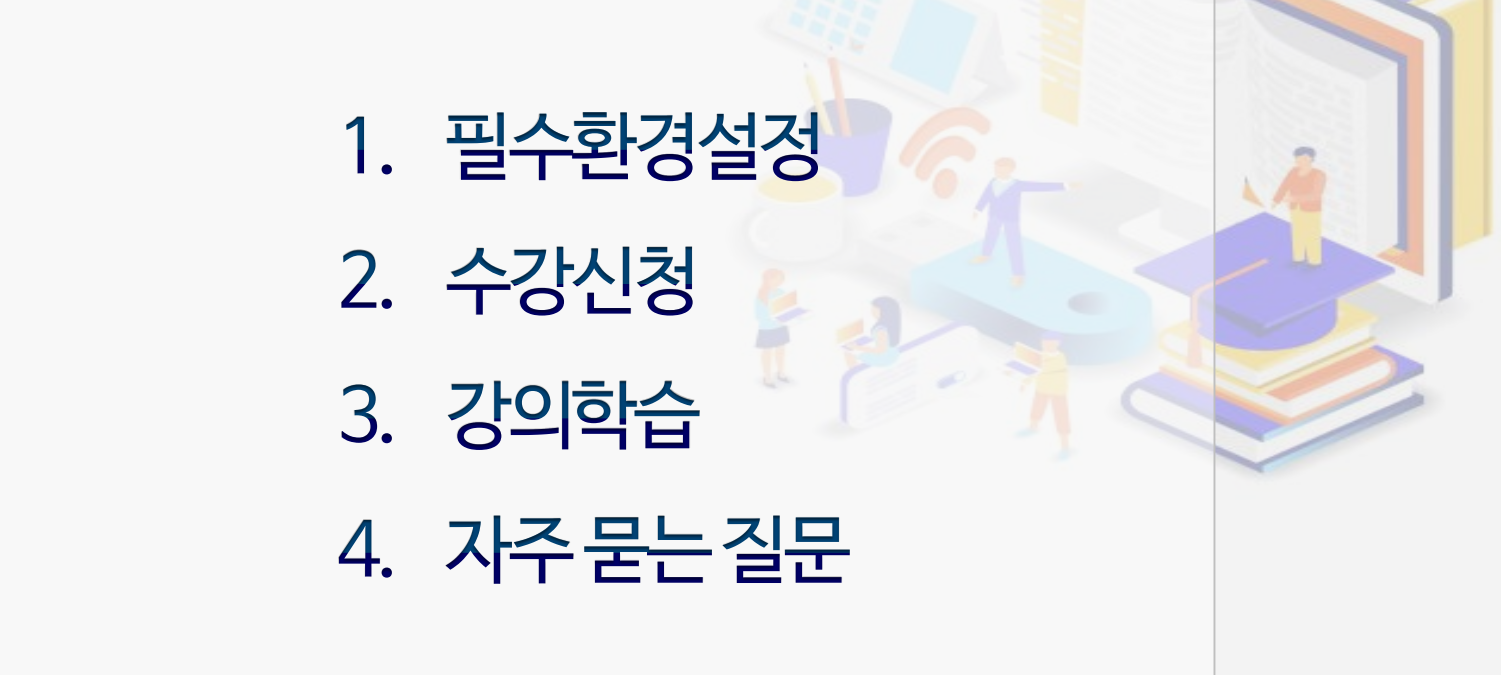

# 

1. 반드시 교육 담당자가 안내한 단체 도메인 주소로 접속해주세요.

(※ general.ipacademy.net 에서 수강하는 경우, 소속명이 기재된 수료증 발급이 어렵습니다.)

회원가입 또는 로그인 후, 지정된 단체인증코드를 입력해주세요.
(※단체인증코드를 모르는 경우 사내 교육담당자 또는 02-3459-2773 문의)

### **01** 필수환경설정

- 1. 호환성보기설정
- 2. 신뢰할수있는사이트설정
- 3. 인터넷옵션설정

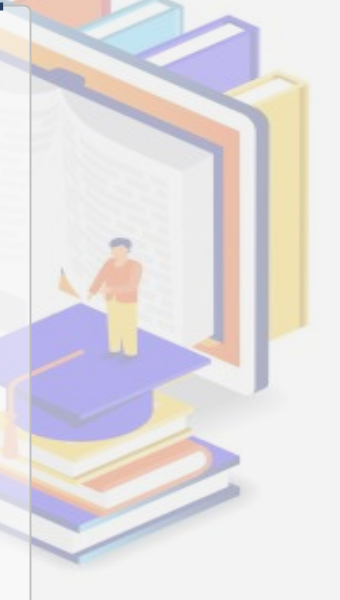

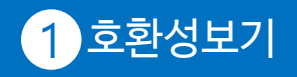

#### 1 호환성보기 2 신뢰할 수 있는 사이트 3 인터넷 옵션

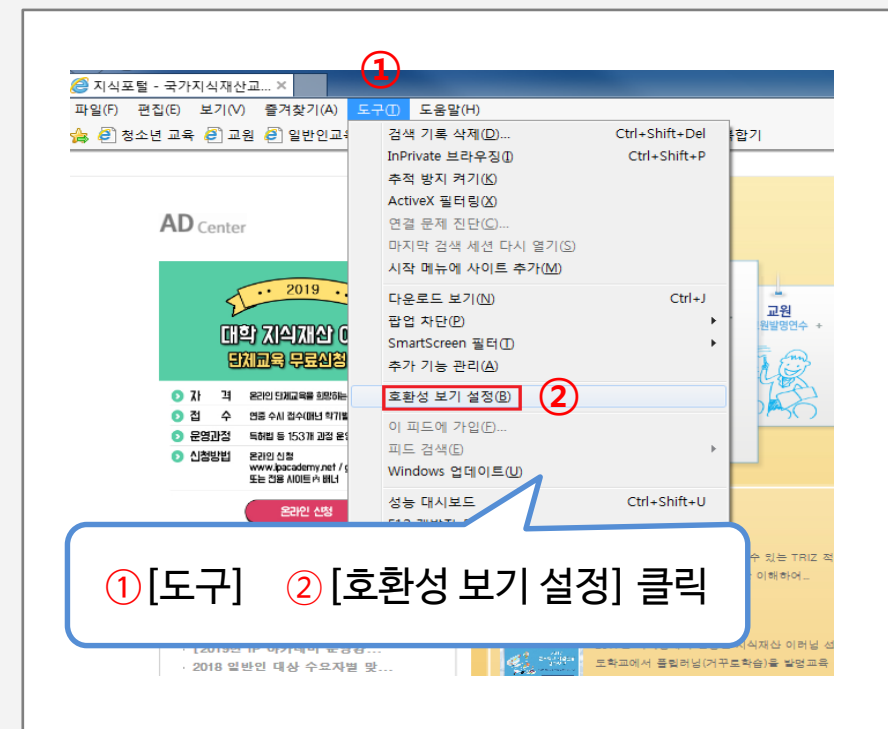

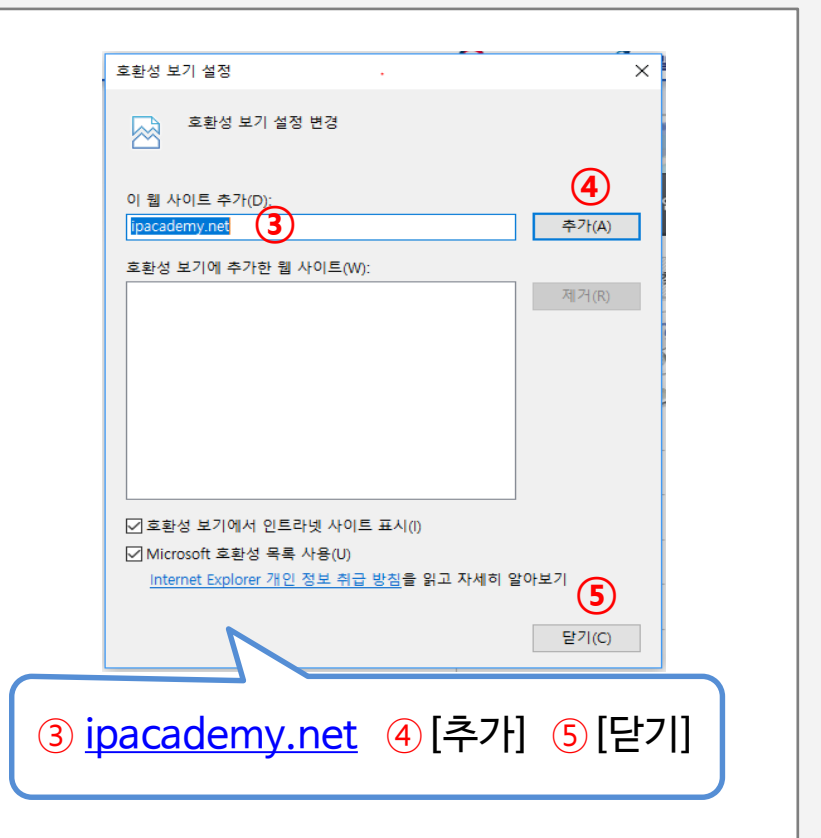

1 *칕* 지식포털 - 국가지식재산교... × 파일(F) 편집(E) 보기(V) 즐겨찾기(A) 도움말(H) 검색 기록 삭제(D)... Ctrl+Shift+Del Ctrl+Shift+P InPrivate 브라우징(I) 추적 방지 켜기(K) 재산교육포털 ACADEI ActiveX 필터링(X) 연결 문제 진단(C).. 마지막 검색 세션 다시 열기(S) 시작 메뉴에 사이트 추가(M) **AD** Center 다운로드 보기(N) Ctrl+J 팝업 차단(P) н. SmartScreen 필터(T) 1... 추가 기능 관리(A) 낭소년 명교육 호환성 보기 설정(B) 대학지 이 피드에 가입(F)... 피드 검색(E) 지 격 온라인 단체 Windows 업데이트(U) ⊙접 수 연중 수사 성능 대시보드 Ctrl+Shift+U 문영과정 특허법 등 F12 개발자 도구(L) 신청방법 온라인 신청 www.ipac 웹 사이트 문제 보고<u>(</u>R) 또는 건용 ٨ 인터넷 옵션(0) (2 ① [도구] ② [인터넷 옵션] 클릭

1 호환성보기 2 신뢰할 수 있는 사이트

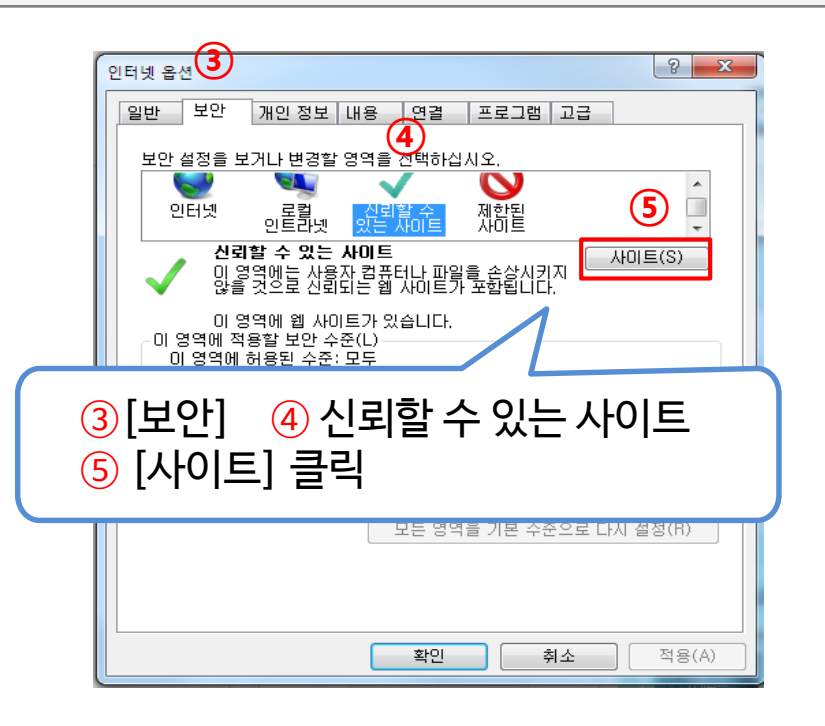

3 인터넷 옵션

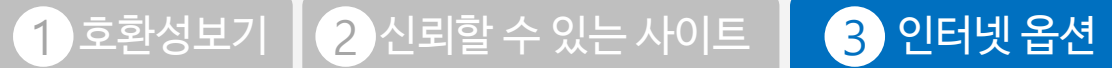

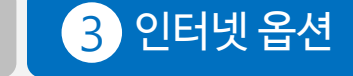

|                    | 1) ipacademy.net 추가                                                |                       |          |
|--------------------|--------------------------------------------------------------------|-----------------------|----------|
|                    | 신뢰할 수 있는 사이트                                                       | ×                     |          |
|                    | 이 영역에 웹 사이트를 추가하거나 제거할 수 있<br>웹 사이트에는 이 영역의 보안 설정이 적용됩니[           | 습니다. 추가한 모든<br>다.     |          |
| 1                  | 영역에 웹 사이트 추가(D):<br>https:// .ipacademy.net                        | 3<br>추가(A)            | 1        |
|                    | 웹 사이트(W):                                                          | 제 건 (p)               | <b>C</b> |
|                    |                                                                    | ~1(x)                 |          |
| 2                  | ♥<br>♥<br>♥<br>♥<br>♥<br>♥<br>♥<br>♥<br>♥<br>♥<br>♥<br>♥<br>♥<br>♥ | ]<br>필요(S)            |          |
|                    |                                                                    | ( <b>4</b> )<br>달기(C) |          |
| 1 <u>ip</u><br>2[0 | <u>academy.net</u> 추가<br>  영역에 있는··] 체크 제거                         |                       | (1) *    |
| 3                  | ≤가] ④[닫기]                                                          |                       |          |

#### 2) \*.ipacademy.net 추가

|            | 신뢰할 수 있는 사이트                                             | ×           |
|------------|----------------------------------------------------------|-------------|
|            | 이 영역에 웹 사이트를 추가하거나 제거할 수 있<br>웹 사이트에는 이 영역의 보안 설정이 적용됩니다 | 습니다. 추가한 모든 |
| ി          | 영역에 웹 사이트 추가(D):<br>* inacademy net                      | <u>ک</u>    |
| Ξ          | 웹 사이트(W):                                                |             |
|            |                                                          | AI-1(K)     |
|            | · · · · · · · · · · · · · · · · · · ·                    |             |
|            | □이 영역에 있는 모든 사이트에 대해 서버 검증(https:) 필                     | (3)         |
|            |                                                          | 닫기(C)       |
| ) <u>*</u> | <u>ipacademy.net</u> 추가② [추                              | -가]③ [닫기]   |
|            |                                                          | J           |

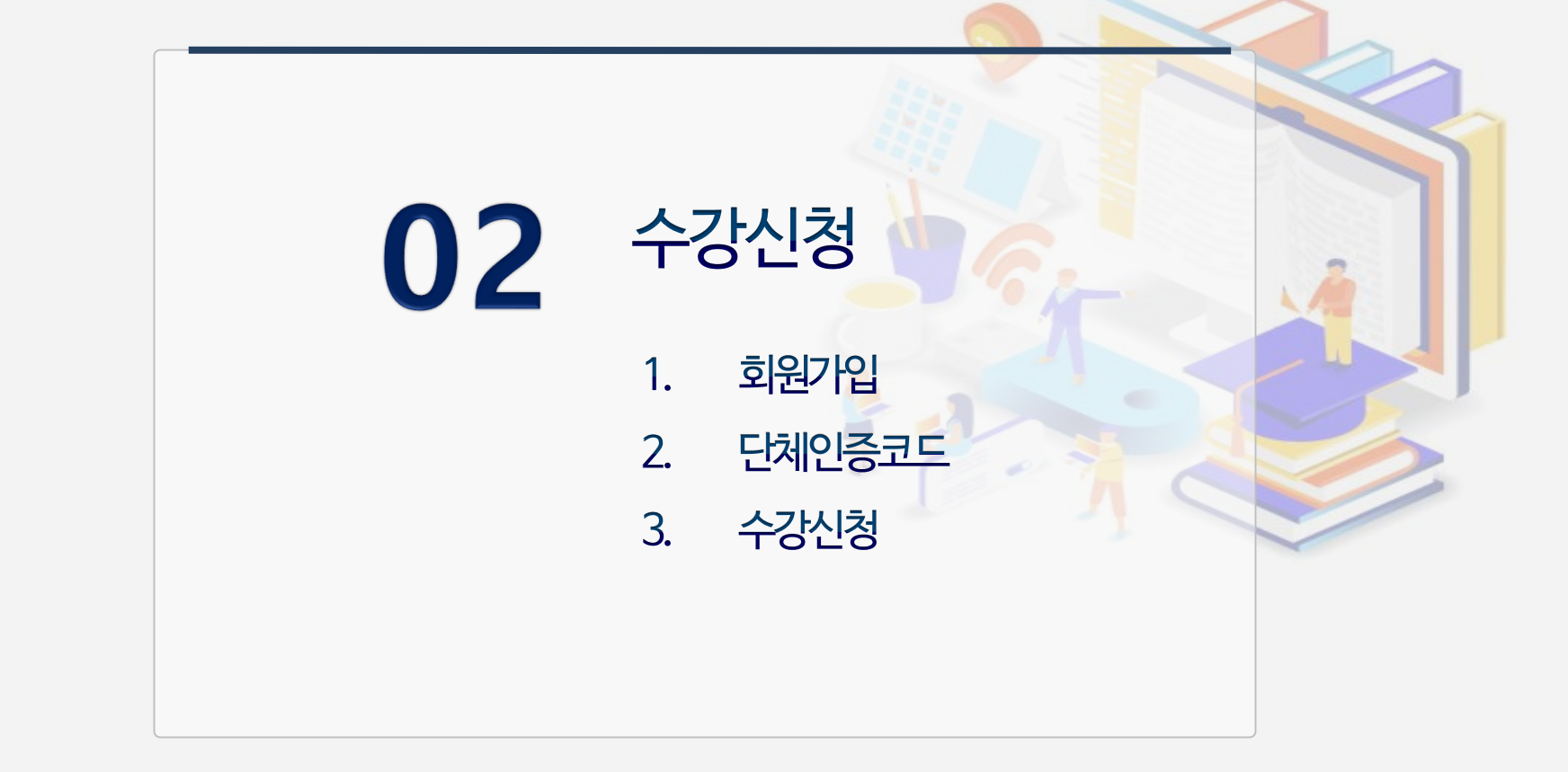

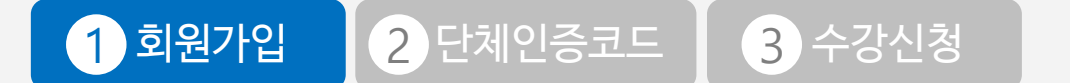

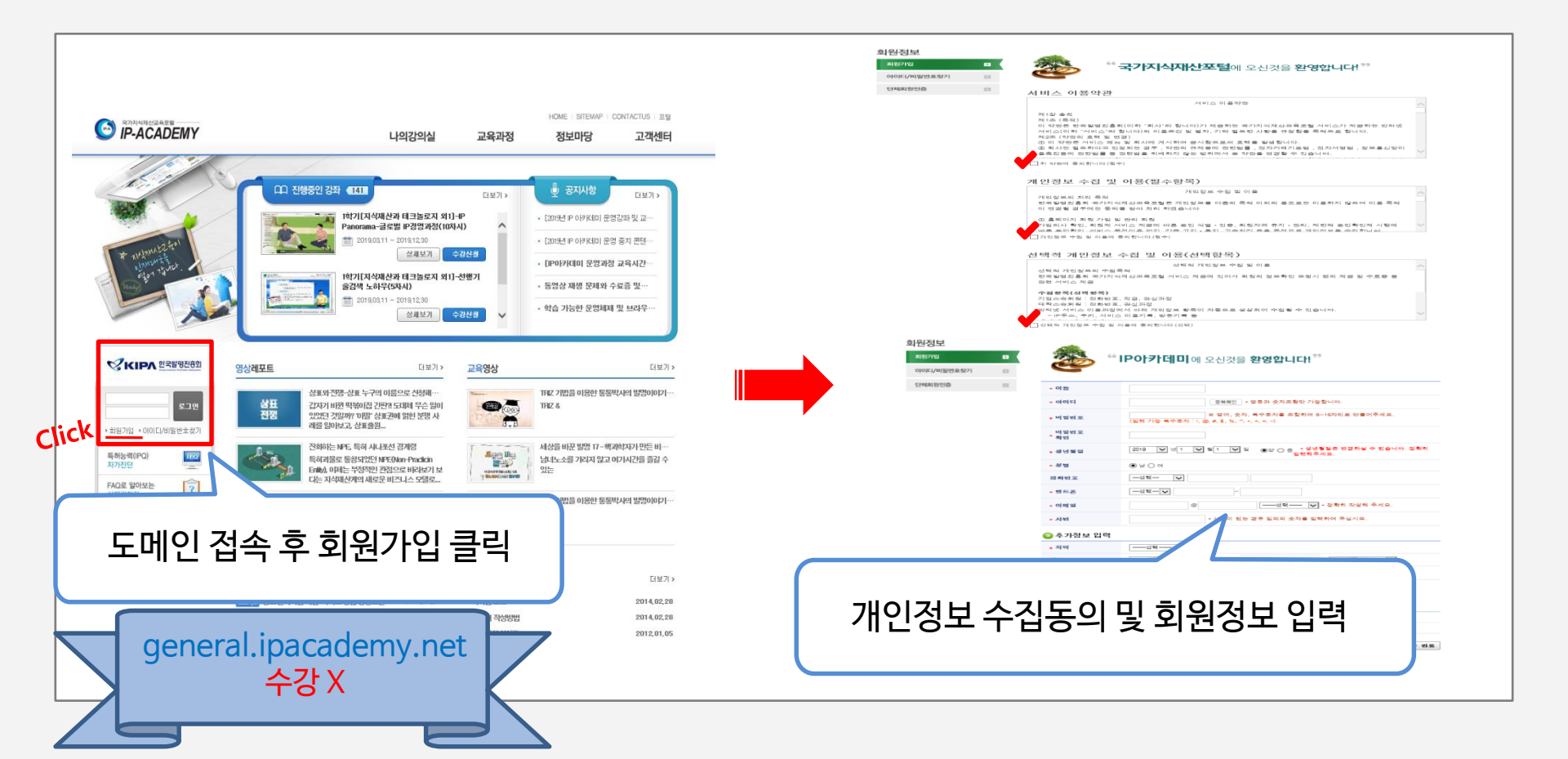

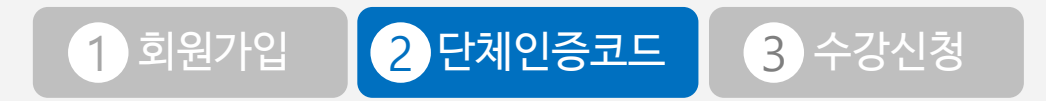

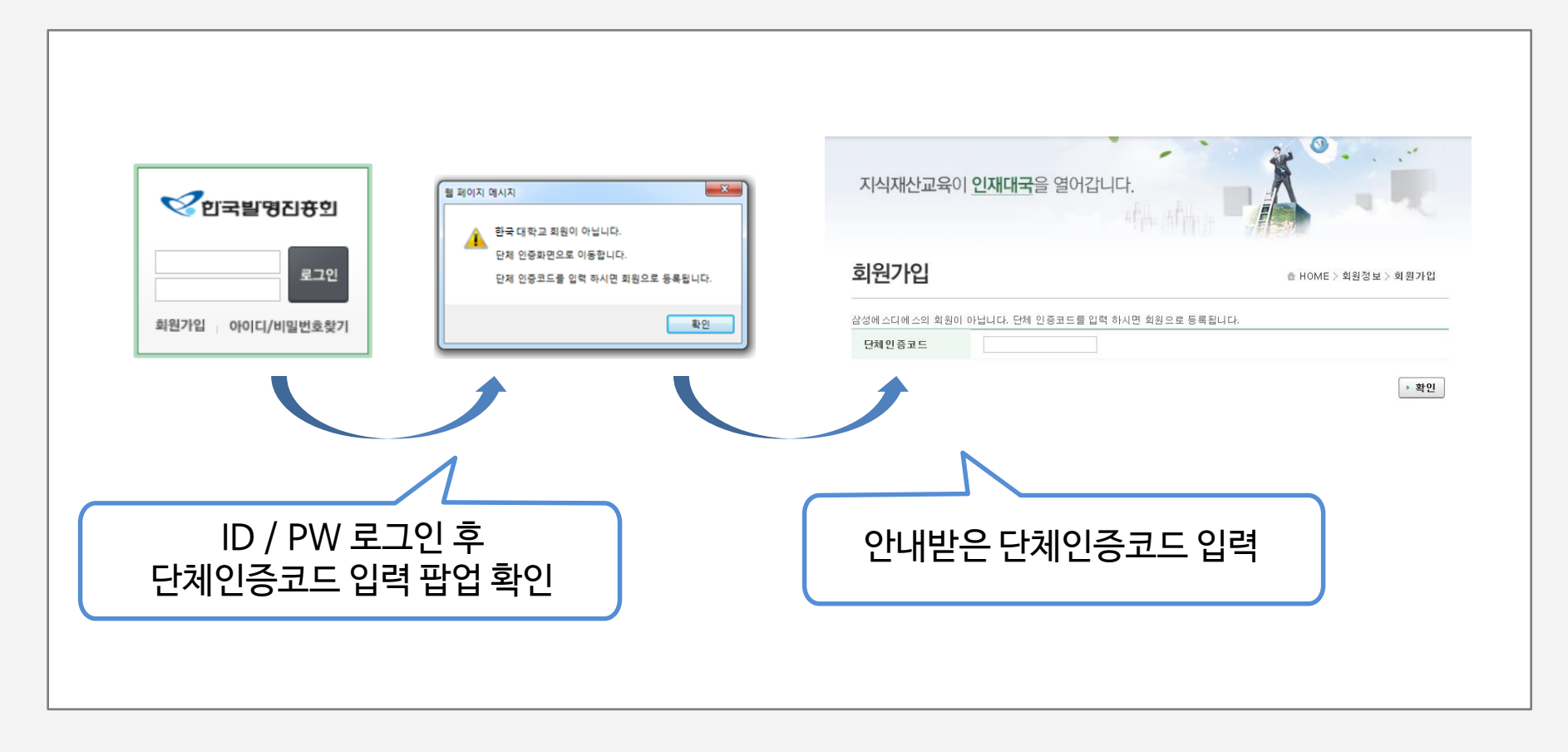

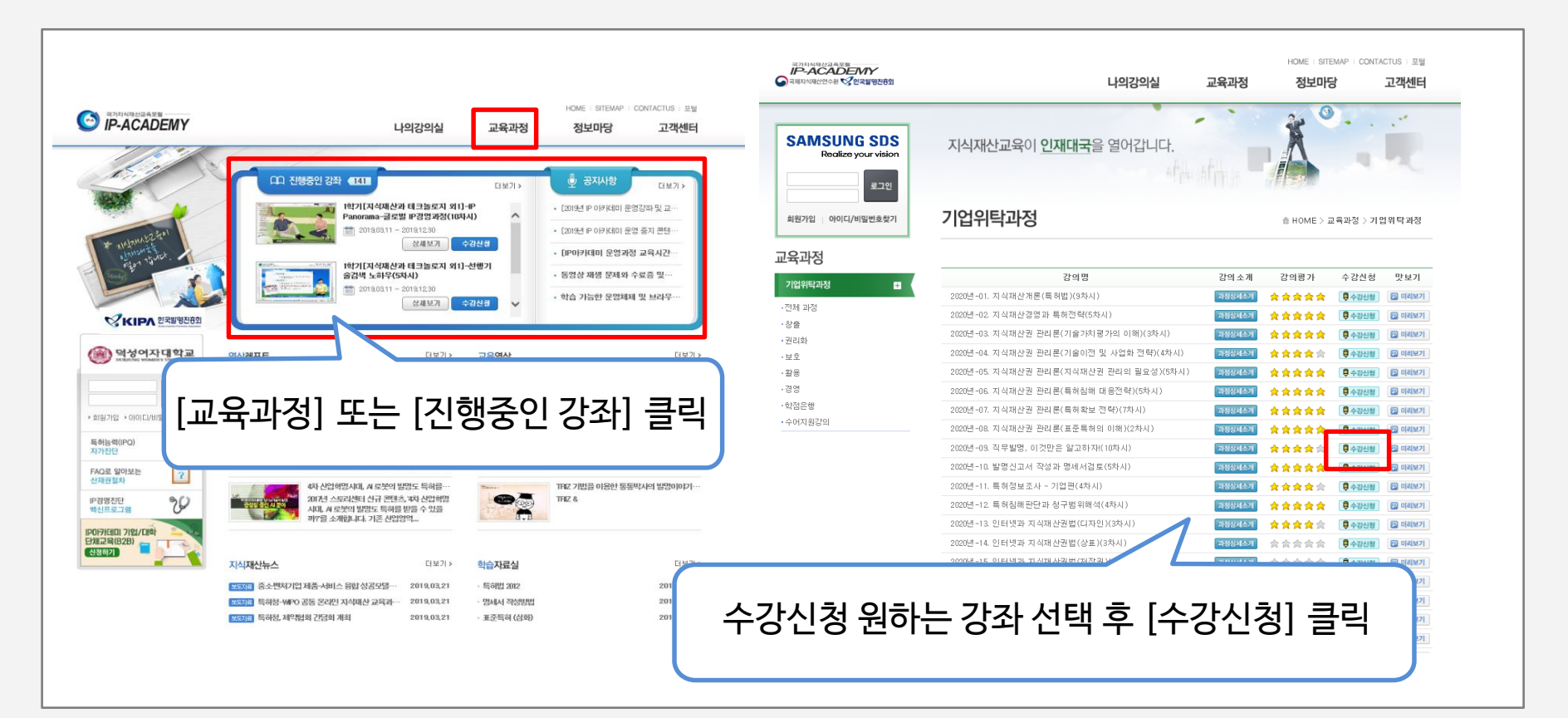

1 회원가입 2 단체인증코드 3 수강신청

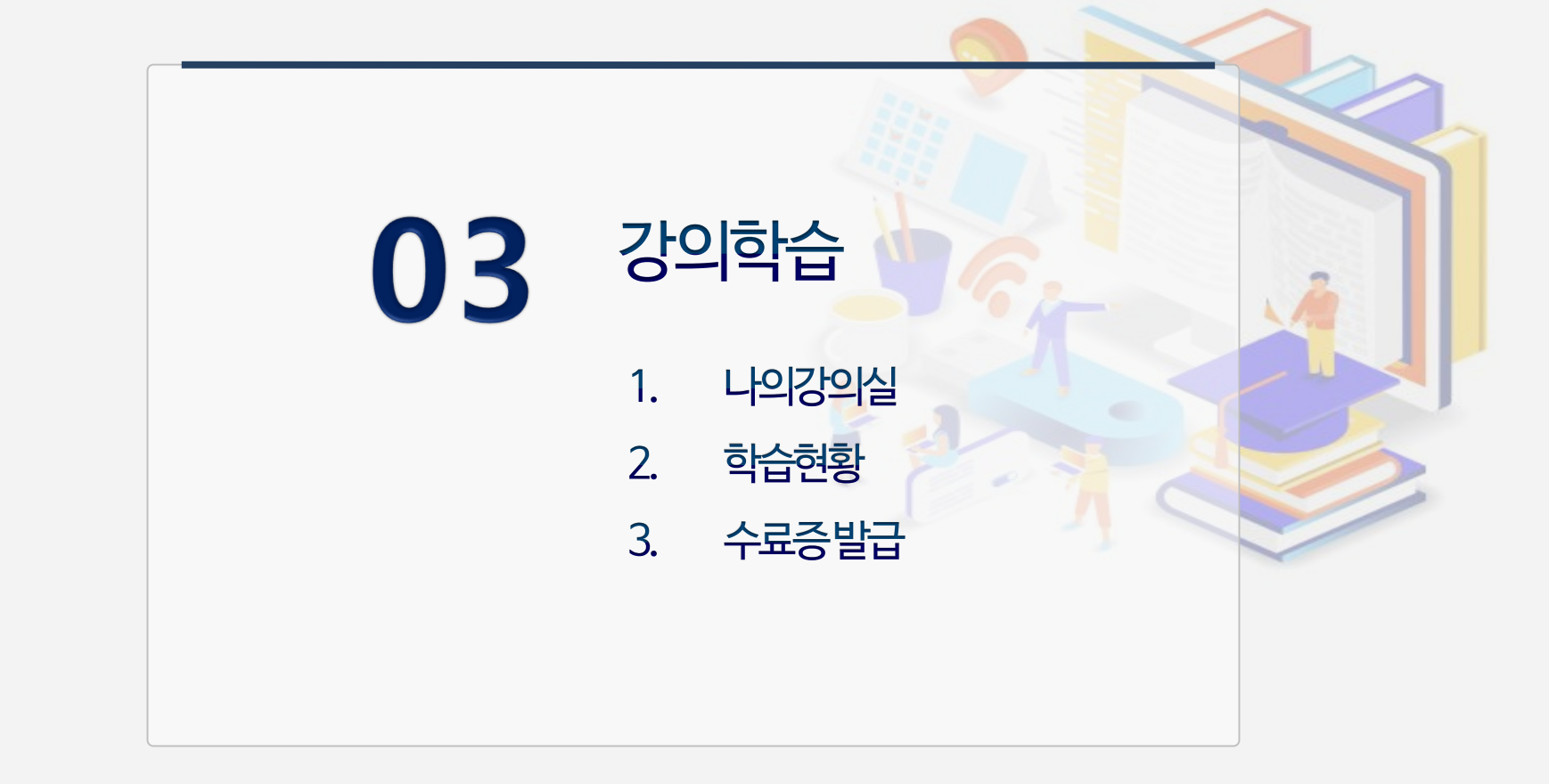

| 나의강의심                                                     | HC<br>교육과정                              | ME I SITEMAP I CONT<br>정보마당 | ACTUS 포털<br>고객세터                      | 나의 강의실                                  |                             | 202                                   |                                 |                       |
|-----------------------------------------------------------|-----------------------------------------|-----------------------------|---------------------------------------|-----------------------------------------|-----------------------------|---------------------------------------|---------------------------------|-----------------------|
| 1-10-12                                                   |                                         | 0= 10                       | - 12-1                                |                                         | Parent Parent               | · 강의명                                 | 2기 기조과성 - 기계금속(                 | A만)                   |
|                                                           | 2                                       | ý 🕙                         |                                       |                                         | 내려 "나의 칭직물, 반면 만나요?"        | · 강의분류                                | 기관 및숨영 끈댄스<br>지도 : 50% 과제 : 20% | 치조폐기나 이               |
| 지식재산교육이 <b>인재대국</b> 을 열어갑니다.                              |                                         | 1                           |                                       | 환영합니다.                                  | A De                        | • 평가기준                                | 0%                              | 400/112               |
| Al                                                        | ALL                                     |                             | 100                                   |                                         |                             | · 수료기준                                | 70 점                            |                       |
|                                                           |                                         |                             |                                       | 강의실                                     |                             | · 강의평점                                | ****                            |                       |
|                                                           |                                         |                             |                                       | 710141                                  |                             | ③···································· | 2011-04-01 ~ 2011-05-04         |                       |
| 김귀덕파장                                                     | ± F                                     | IOME > 교육과정 > 기             | 업위탁과정                                 | 342 V                                   |                             |                                       |                                 |                       |
|                                                           |                                         |                             |                                       | 성적관리                                    | 3의 공지사항                     |                                       | ▮ 나의진도                          |                       |
| 강의명                                                       | 강의소개 강의                                 | 평가 수강신청                     | 맛보기                                   | 과제관리                                    | • IP리더 2기 기초과정 [필독] 평가      | 0011 04 01                            | ·나의진도 0                         | %                     |
| 상시-연구개발과 지식재산권(3시간)                                       | 과정상세소개 🔶 🌧 🤋                            | 文 会 会 🛛 🖗 수강신형              | 🔁 미리보기                                | 토론관리                                    | ⊒¦                          | 2011-04-21                            | • 학습자평균진도 2                     | 5%                    |
| 상시-사례로 보는 중소기업 지재권 분쟁 대응전략 (10시간)                         | 과정상세소개 슻 슻 ;                            | 송 송 송 🛛 🖗 수강신청              | 🔁 미리보기                                | 시험관리                                    | • IP리더 2기 오프라인 교육일정 변       | 결 2011-04-01                          | ※진도, 온라인 평가 등                   | 의 성적은 다음날 총접에         |
| 상시-실전! 특허명세서 작성하기 (4시간)                                   | 과정상세소개 $_{\odot}$ $_{\odot}$ $_{\odot}$ | ≳ 会 会                       | E 미리보기                                | 강의Q&A                                   | * 2개 IF더니 가조 이더랑 파용 구임<br>법 | 2011-04-01                            | 영됩니다.                           |                       |
| 상시-(2013)특허공보의 이해 및 특허성보검색 (15시간)                         | 과정상세소개 슻 슻 :                            | 왕 会 会 🛛 🛡 수강신청              | 🔁 미리보기                                | 강의자료실                                   | • IP리더 교육과정 콘텐츠 내용 변경       | 2011-04-01                            |                                 | 정식관리 > 새로고침           |
| 상사-식무할명 이것만은 알고하자! (10시간)                                 | 과정상세소개 $\gtrsim \lesssim 3$             | ≳ ☆ ☆                       | 이 미리보기                                | 강의공지사항                                  | 내                           |                                       |                                 |                       |
| 상시-시작재산권 입문(10시간)                                         | 과정정세소개 숯 숯 :                            |                             | · · · · · · · · · · · · · · · · · · · | 강의설문지                                   | 평가목록                        | 제목                                    |                                 | 7]?F                  |
| 사시-TRIZ를 화용한 기술형시(15시2)                                   |                                         |                             |                                       | 강의평쓰기                                   | 과제                          | IP리더 2기 기초과정                          | 실습과제                            | 2011-04-01~2011-05-04 |
| 내 내는 말 같은 가을 두면 있는 것 같은 것 같은 것 같은 것 같은 것 같은 것 같은 것 같은 것 같 |                                         |                             |                                       |                                         | 시험                          | 2기 기초과정 - 기계금속(                       | (A반) 최종평가                       | 2011-03-29~2011-05-04 |
|                                                           |                                         |                             |                                       |                                         |                             |                                       |                                 |                       |
|                                                           |                                         | 171-171                     | 1 = = 1                               |                                         | 일 차 목 차                     | 최초시작시                                 | 간 최종완료시간                        | 진도율                   |
| ᄤ 📘 나의강의실 입                                               | 상우[일                                    | 상아기                         | ] 글딕                                  |                                         | 1 지식재산권 개요                  | 2011-04-05 17                         | 1:39 2011-04-05 17:40           | 33%                   |
|                                                           |                                         |                             |                                       |                                         | 2 지식재산권의 종류                 | 1                                     |                                 | 0%                    |
| 삼동 647-9) 한국지식<br>  (1234592770   F : 023                 |                                         |                             |                                       |                                         | 3 저작권의 개요                   |                                       |                                 | 0%                    |
| gnts resestived                                           |                                         |                             |                                       |                                         |                             |                                       |                                 |                       |
|                                                           |                                         |                             |                                       | トレート トレート トレート トレート トレート トレート トレート トレート | トラレフフレラレー                   | ・ ラトムー ミ                              | 크리                              |                       |

1 나의강의실 2 학습현황 3 수료증발급

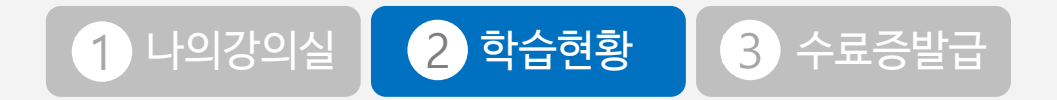

|             | 평가항목          | 반영비율   | 출제 <i>수</i>                 | 취득점수        |
|-------------|---------------|--------|-----------------------------|-------------|
|             | 진도            | 50     |                             | 0%          |
|             | 과제            | 30     | 1                           | 0점          |
| POTURE BOOM | 최종평가          | 20     | 0                           | 0점          |
| 강의실         | 총겸            | 100    | e                           | 0점 [미수료]    |
| 강의실         | 목 차           | 최초     | 시작시간 최종완료시간                 | 진도율         |
| 성적관리 💿      | 지식재산권 개요      | 2011-0 | 4-05 17:39 2011-04-05 17:40 | 33%         |
| 과제관리        | 지식재산권의 종류     |        |                             | 0%          |
| 토론관리        | 저작권의 개요       |        |                             | 02          |
| 시험관리        | 저작권의 종류       |        |                             |             |
| 강의Q&A       | 특허 및 실용신안의 개요 |        |                             |             |
| 강의자료실       | 특허요건          | 나의건    | 5의실 - 성석관리                  | - 신노율 왁인 가긍 |
| 강의공지사항      | 트ስ축원(1)       |        |                             |             |
| 강의설문지       |               |        |                             |             |
| 강의평쓰기       |               |        | 진 <u>도윸</u> 환인이             | 안되는 경우.     |
|             |               |        | 바다니 10여 기회                  |             |

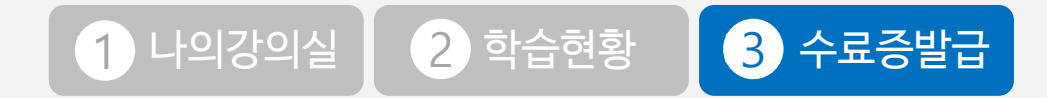

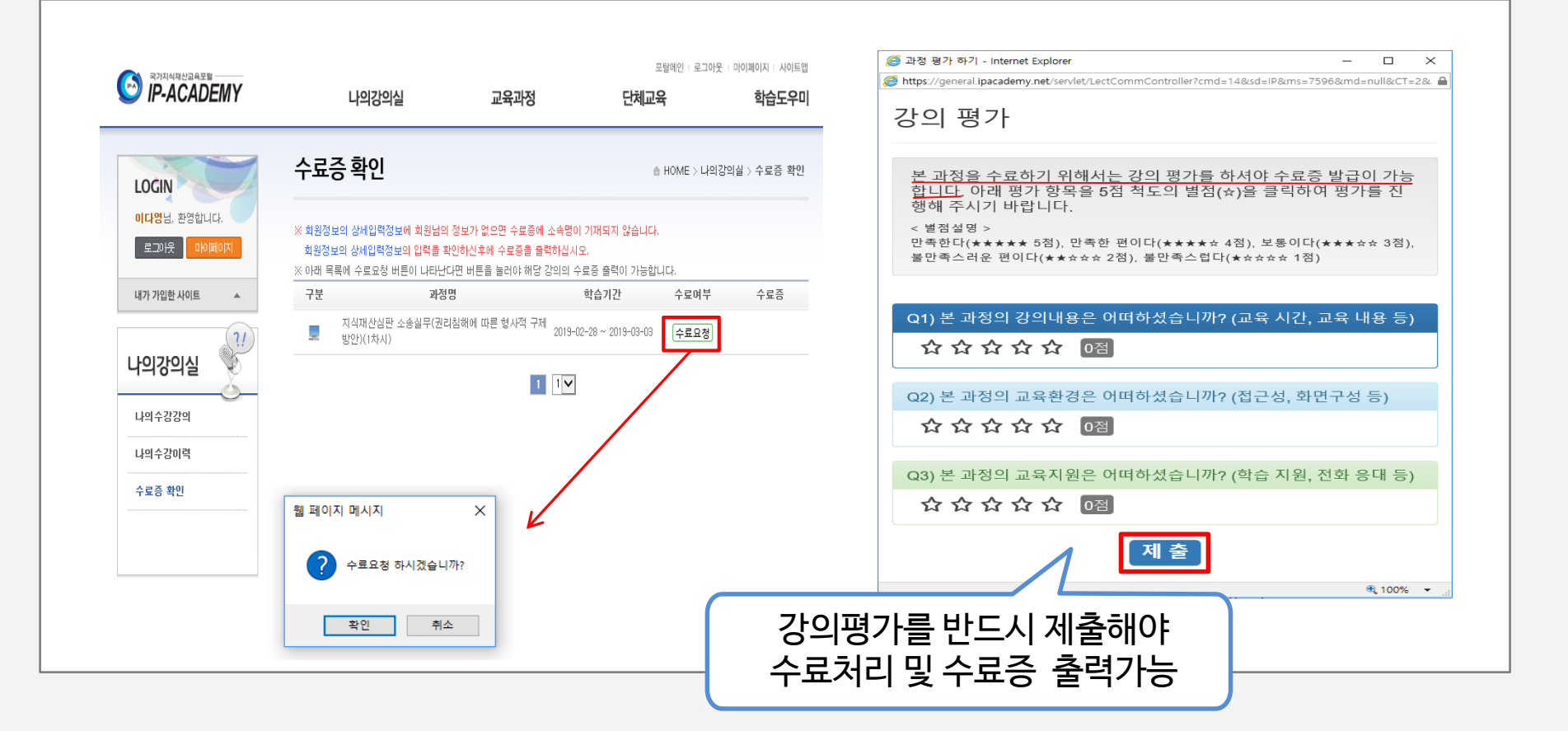

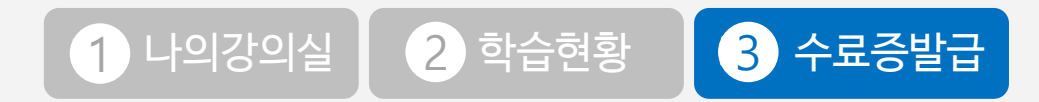

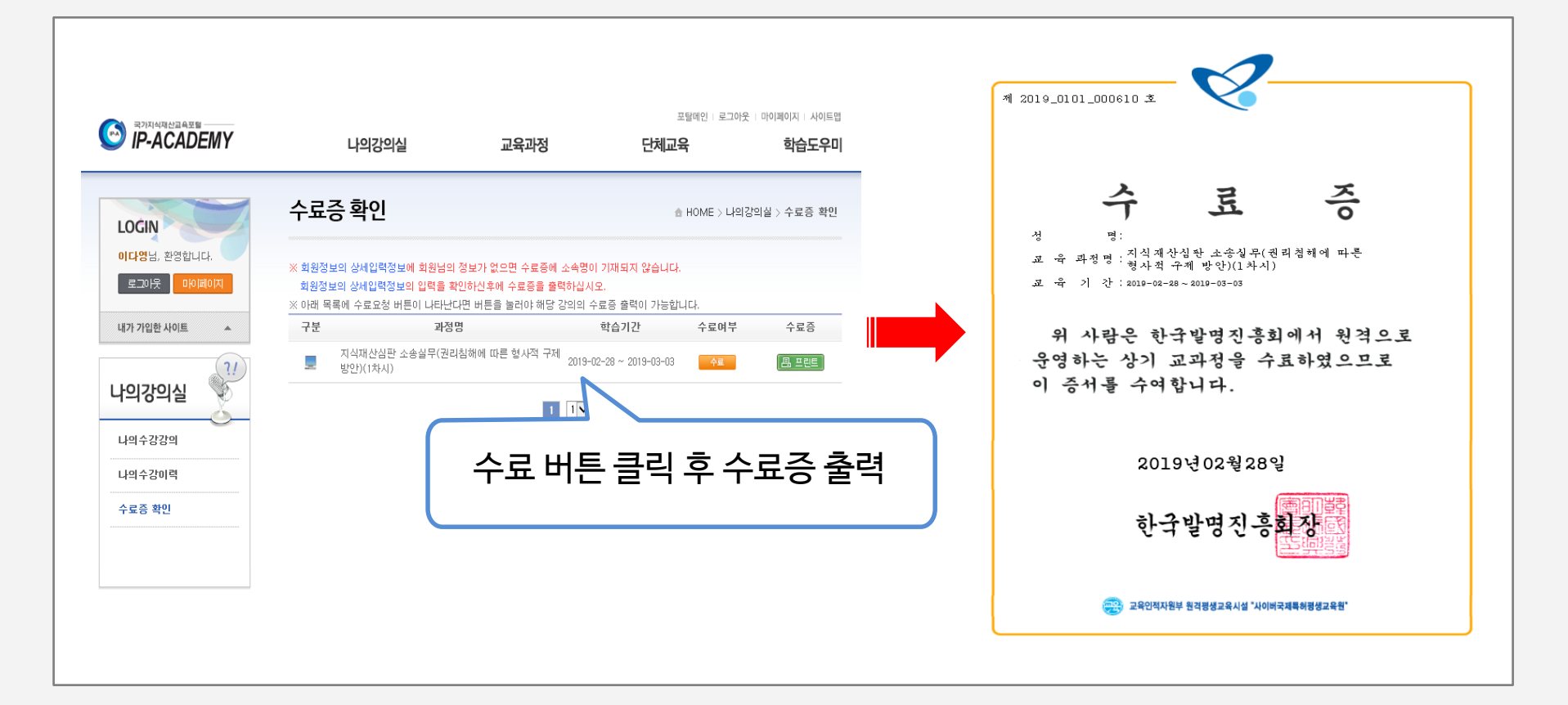

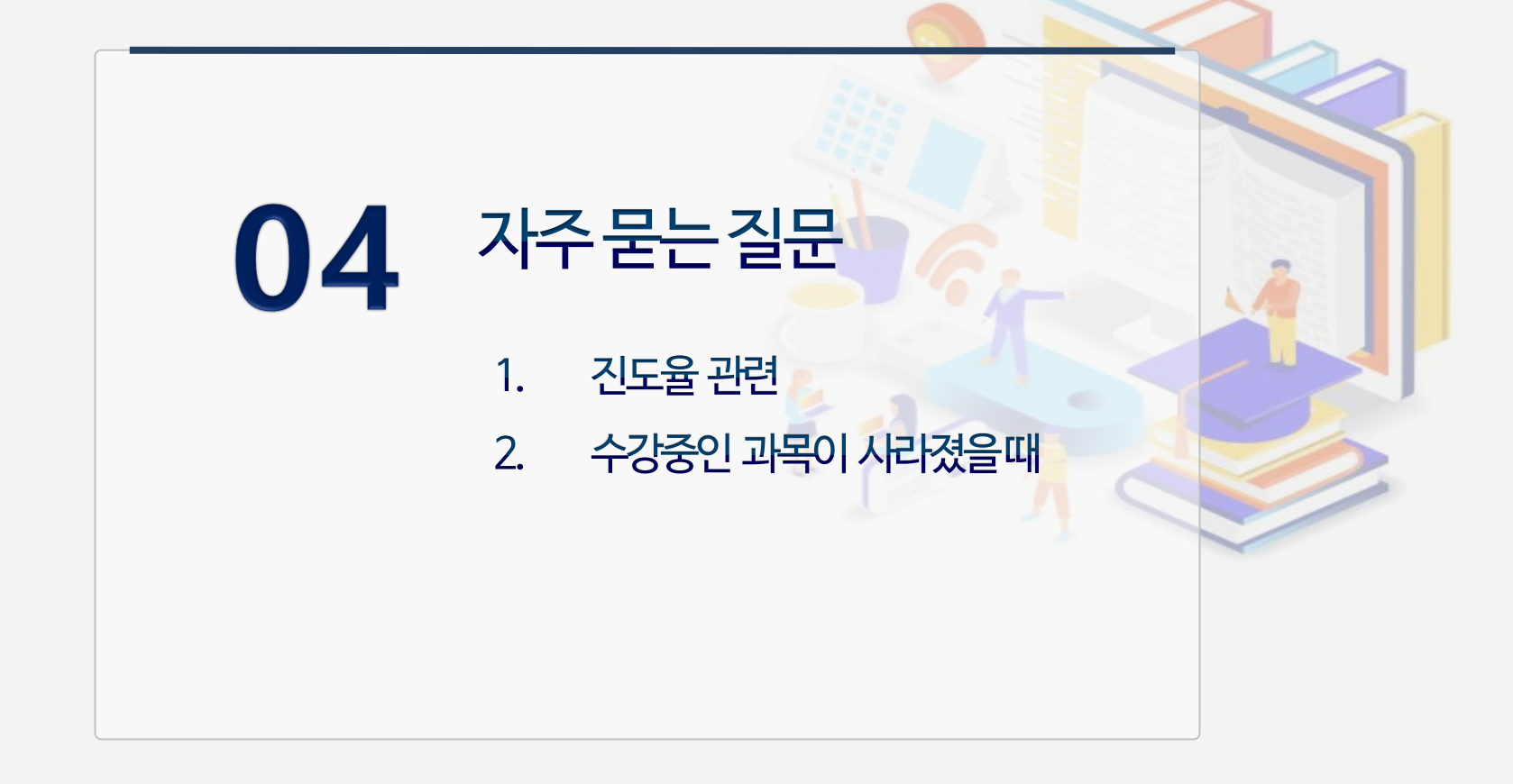

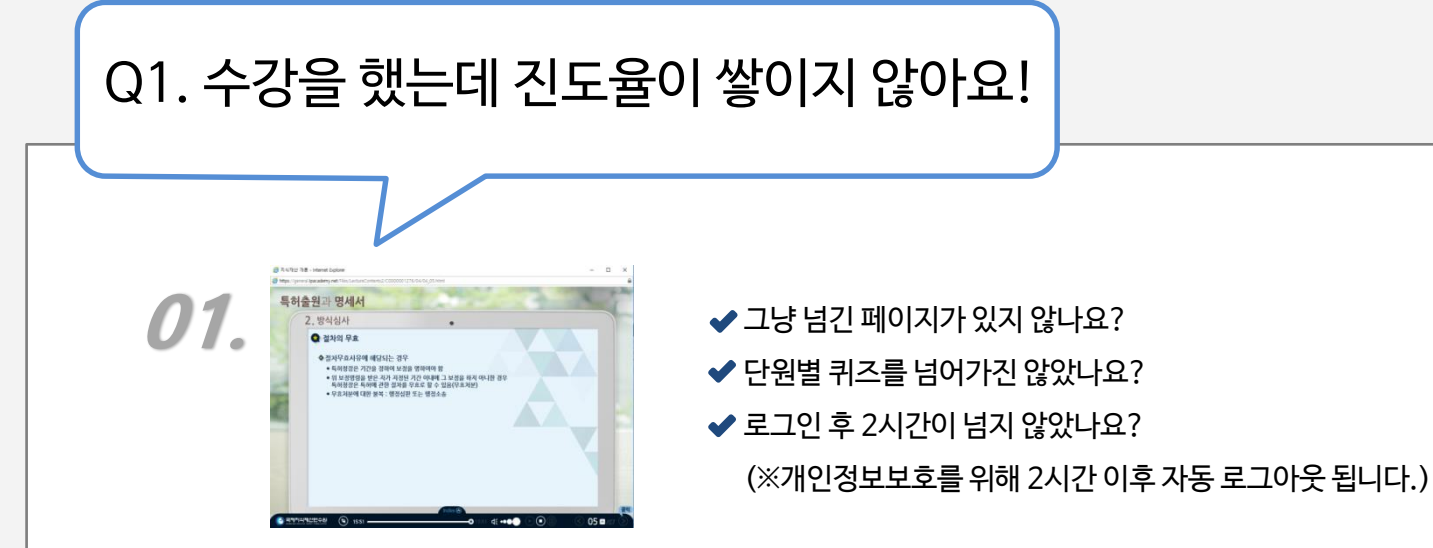

✓ 크롬 (Chrome)이나 인터넷 엣지 (Internet Edge) 브라우저를 사용하시면
수강은 가능하나 진도율은 쌓이지 않습니다.

✔ 원활한 수강을 위해 인터넷 익스플로어 사용을 권장드립니다.

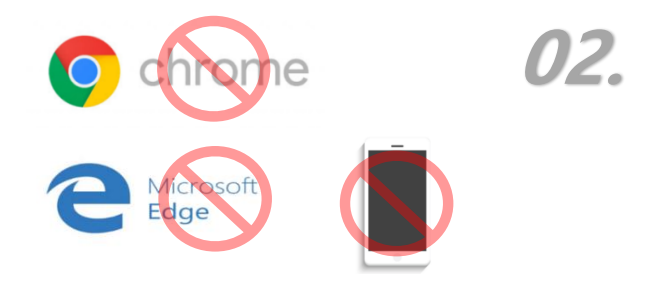

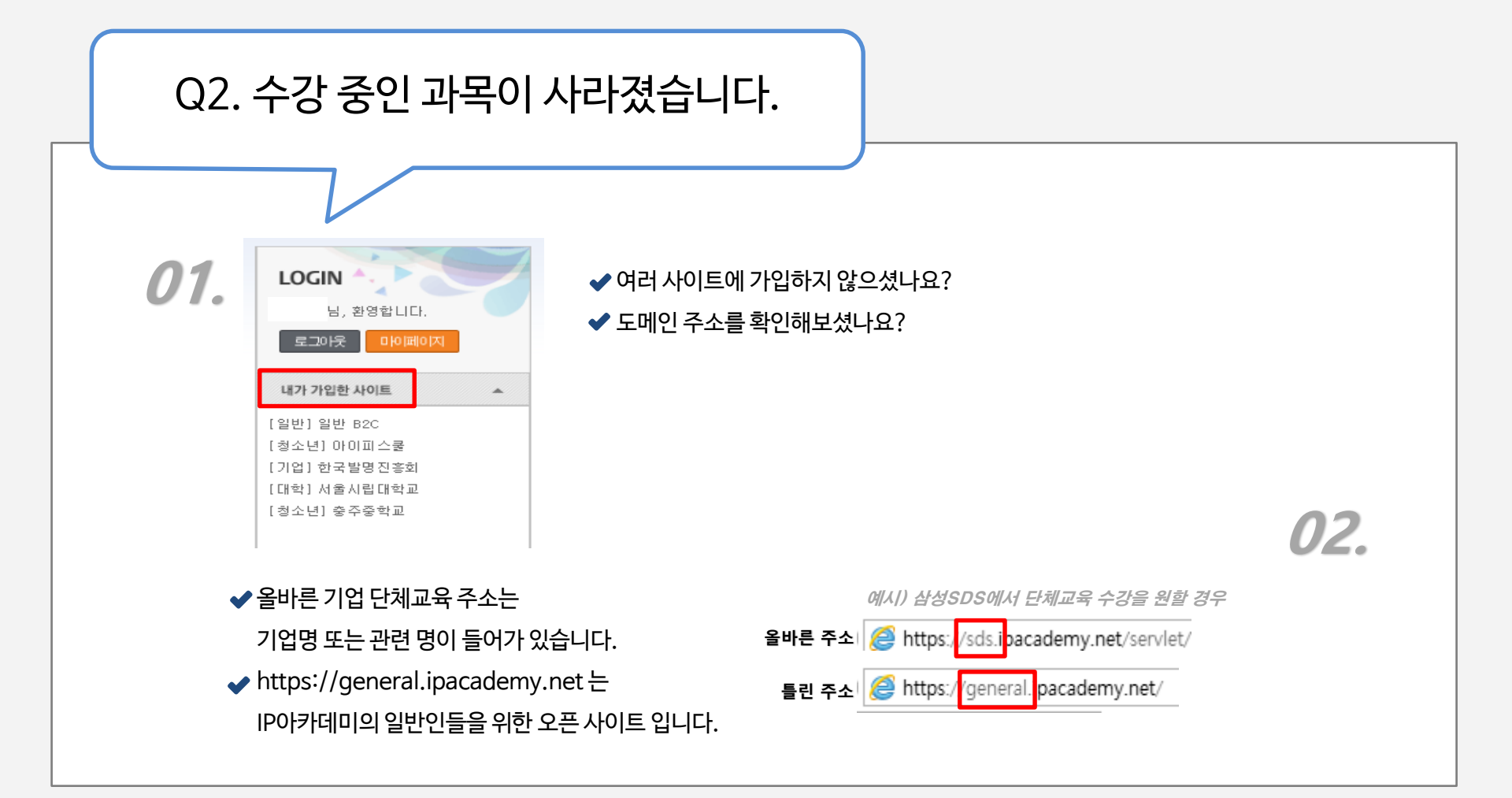

## 감사합니다

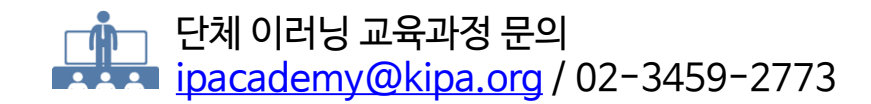

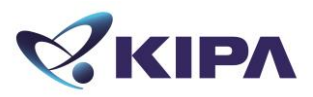